## DG TECHNOLOGIES Vehicle Network Solutions d-bridde Pro Quickstart

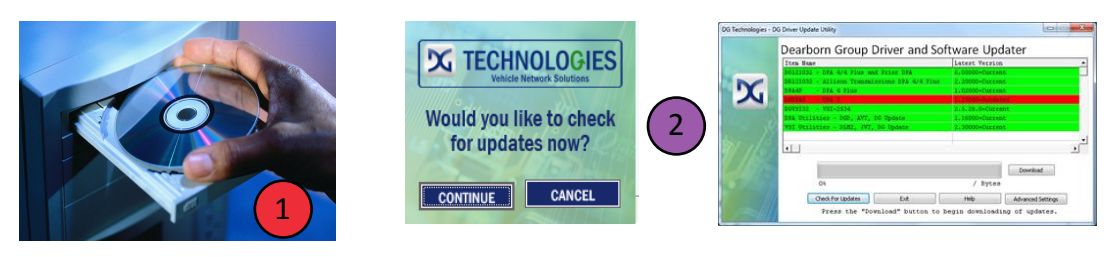

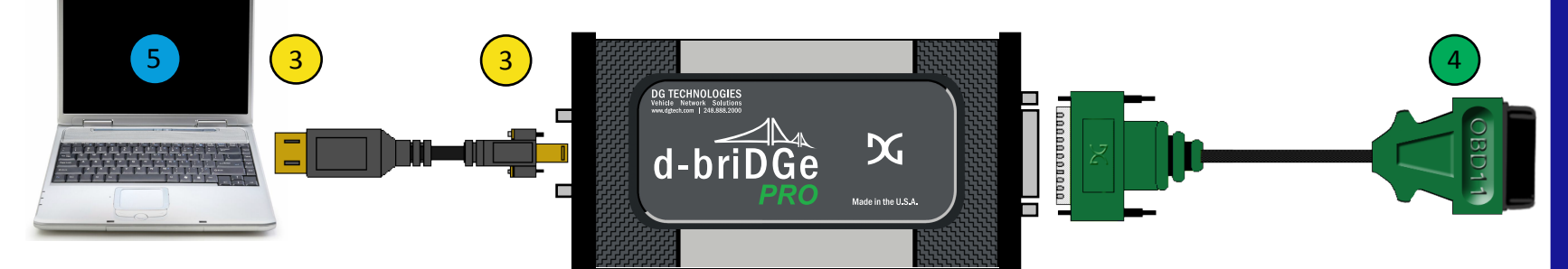

## Instructions:

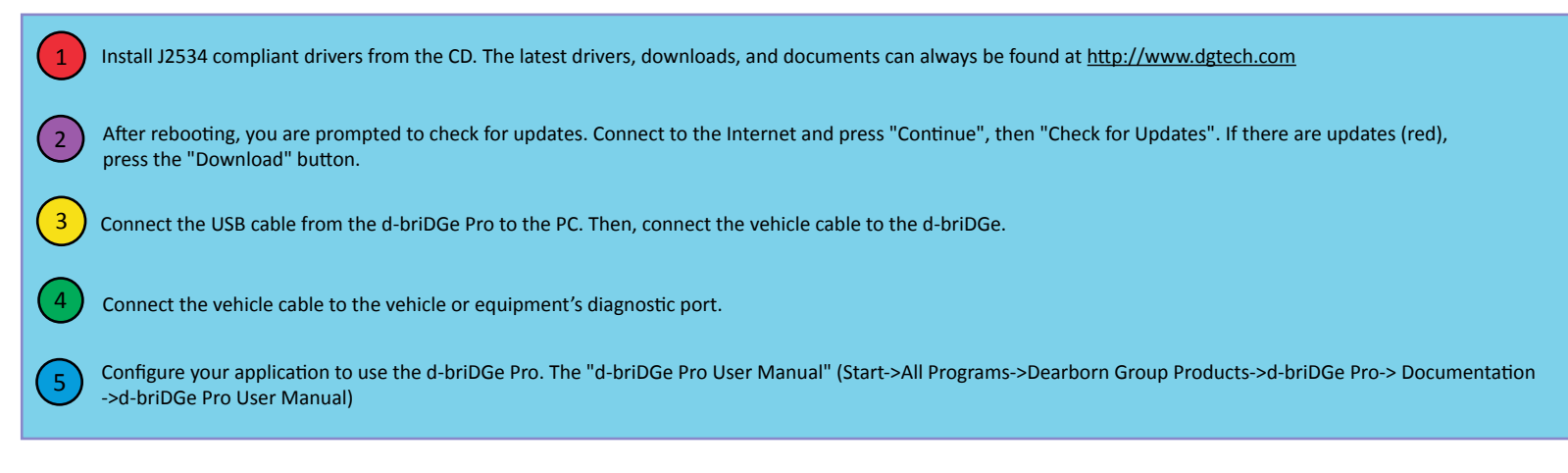

## d-briDGe Pro Accessories

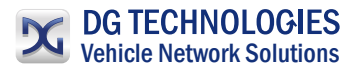

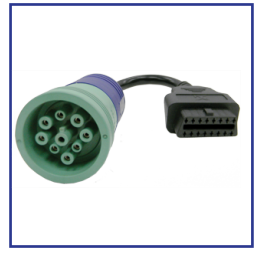

DG-DBRIDGE-CT-CABLE J1962 to 9-pin Deutsch

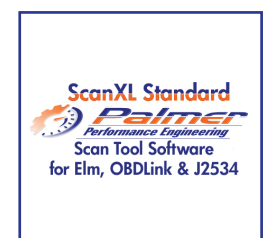

PE-20301 Palmer ScanXL STD

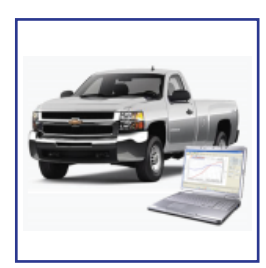

PE-20310 Palmer ScanXL GM ENH GM Enhanced Add-On

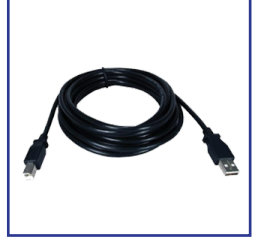

DG-15 FT USB CABLE 15' USB CABLE

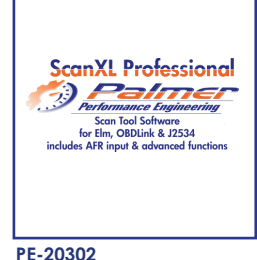

Palmer ScanXL PRO

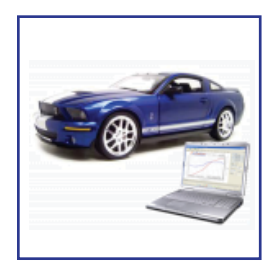

PE-20311 Palmer ScanXL FORD ENH FORD Enhanced Add-On

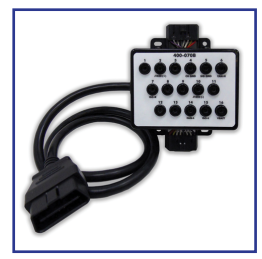

DG-OBDII-BOX 16 PIN BREAKOUT BOX

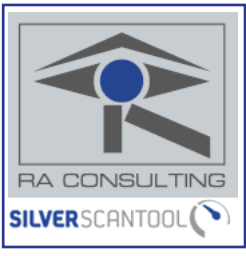

RA-SST-PC **RA CONSULTING SST** 

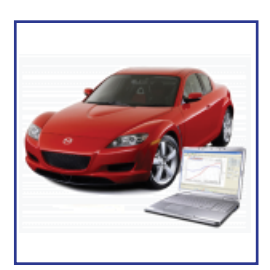

PE-20312 Palmer ScanXL MAZDA ENH MAZDA Enhanced Add-On

www.dgtech.com

sales@dgtech.com

store.dgtech.com